## 北洋ダイレクト「かんたんログオン」生体認証機能とトップ画面リニューアルについて <リリース日:2021年3月19日(金)午後>

- 1. 「かんたんログオン」(生体認証)機能について
  - (1) アップデート方法は、通常アップデート方法のため、お客さまの任意です。
  - (2) アップデートを希望されない場合は、現行のまま継続してご利用いただけます。
  - (3) 対応OSは、Androidは6.0以上、iOSは9.0以上となります。それ以外の バージョン未満をご使用のお客さまはご利用できません。
- 2. 北洋ダイレクトトップ画面リニューアルについて

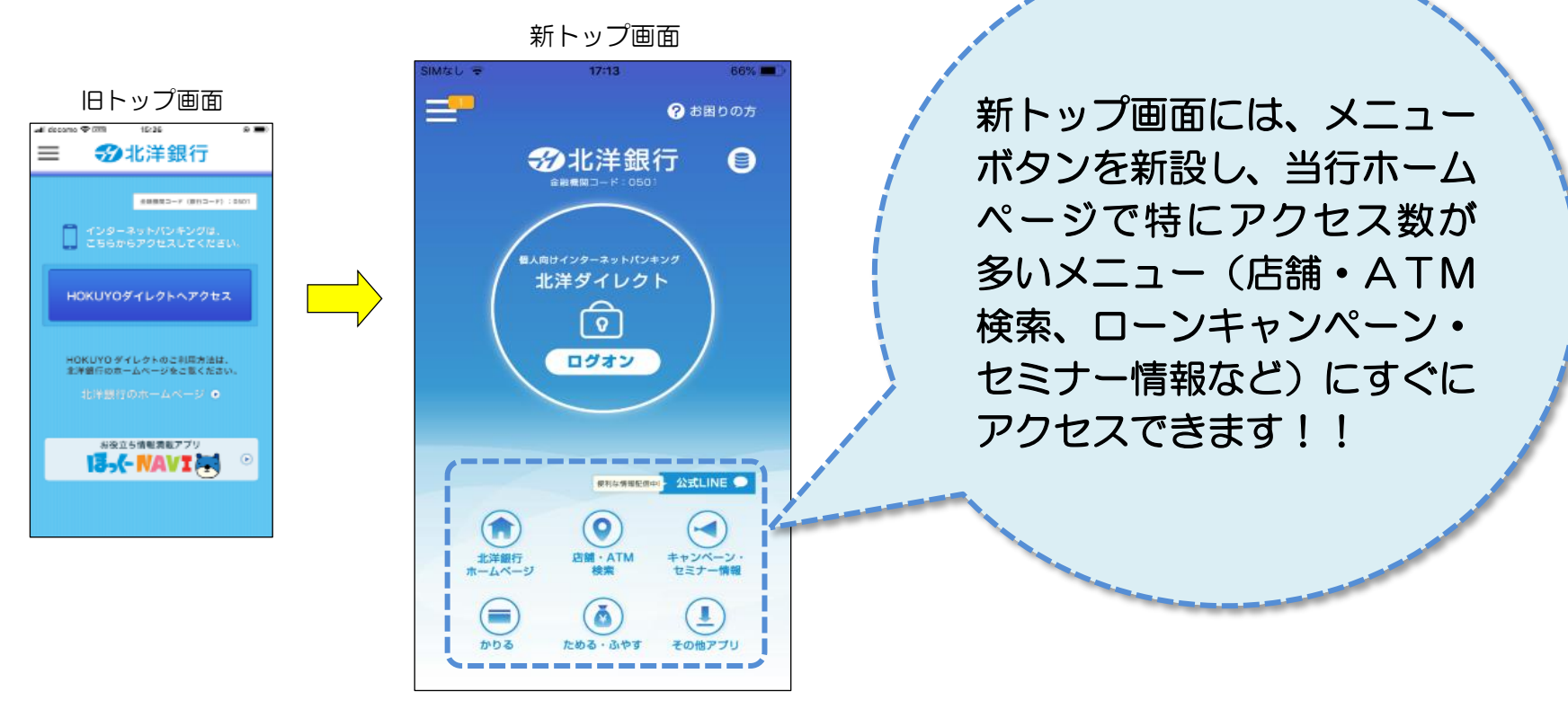

## 【初回の画面遷移】

アップデートをすると、初回のみトップ画面に「かんたんログオン」をはじめましょうのメッセージが表示されます。 かんたんログオンを始める(設定へ)を選択すると、下記画面が進んでいきます。

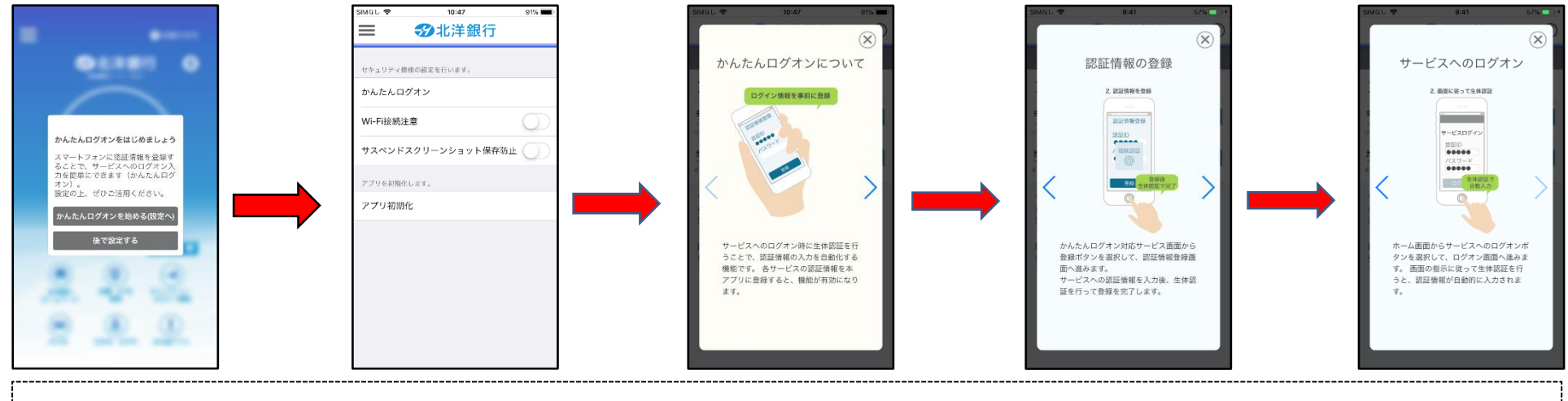

かんたんログオン機能設定が選択された場合(初回のみ)、上記チュートリアルダイアログを表示します。

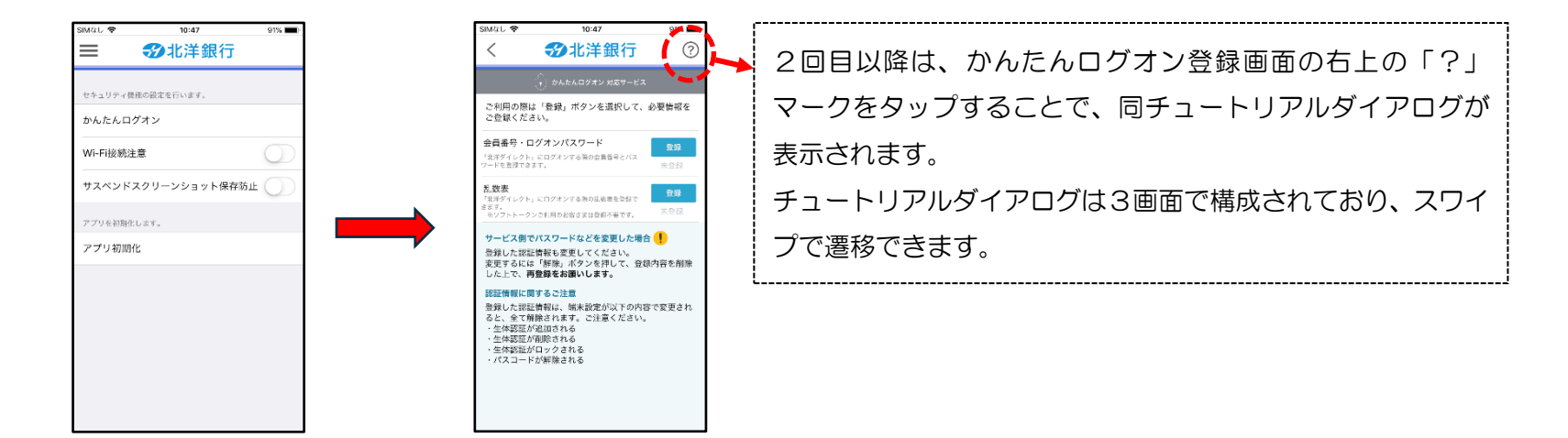

【ID・パスワード登録画面遷移】

会員番号・ログオンパスワード登録ボタンを押すと、下記画面が表示されますので、「会員番号」「ログオンパスワード」を 入力し、認証登録に進みます。

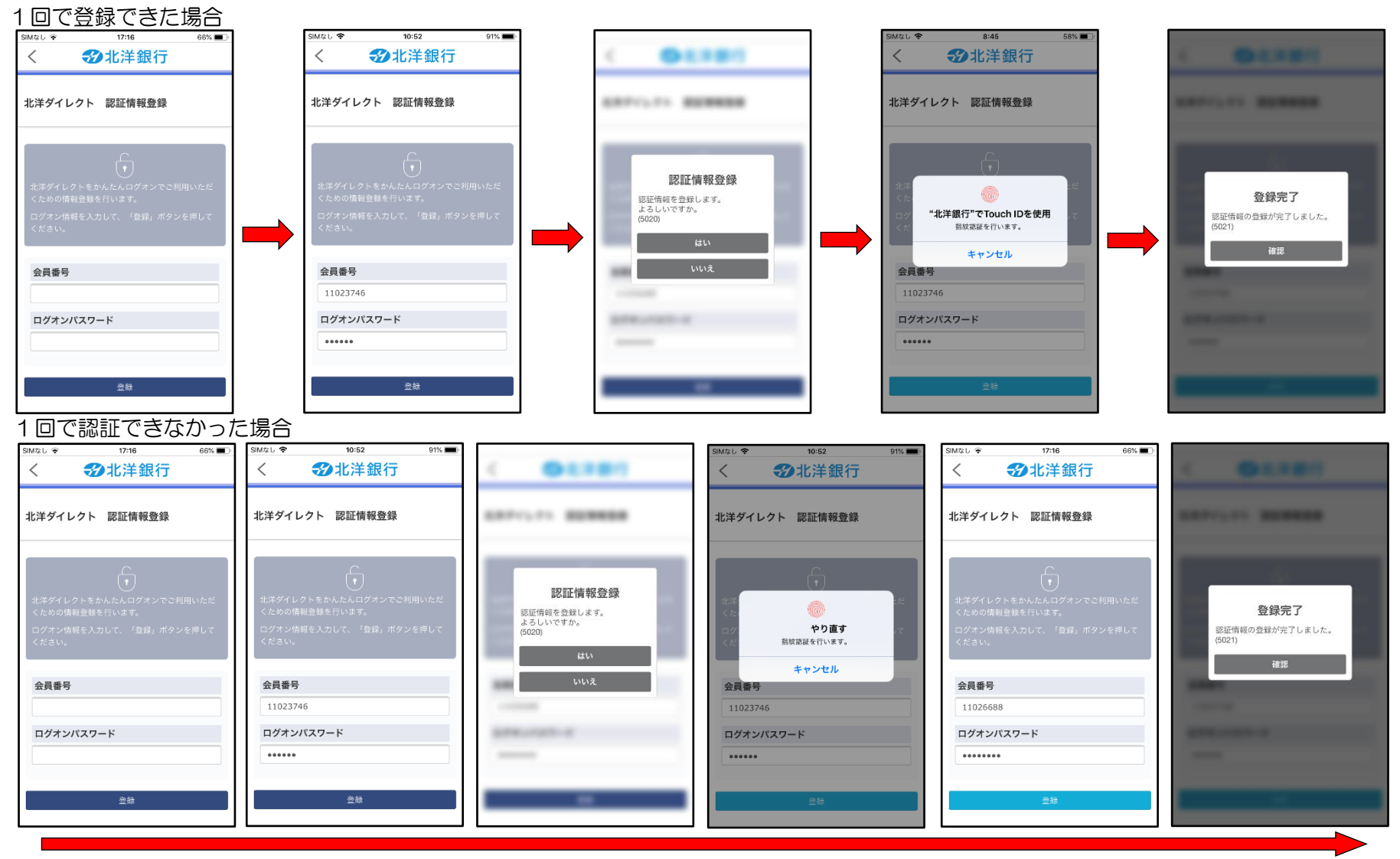

## 【乱数表登録画面遷移】 「乱数表」をお使いの方は、生体認証に「乱数表」を登録することができます。

1回で登録できた場合

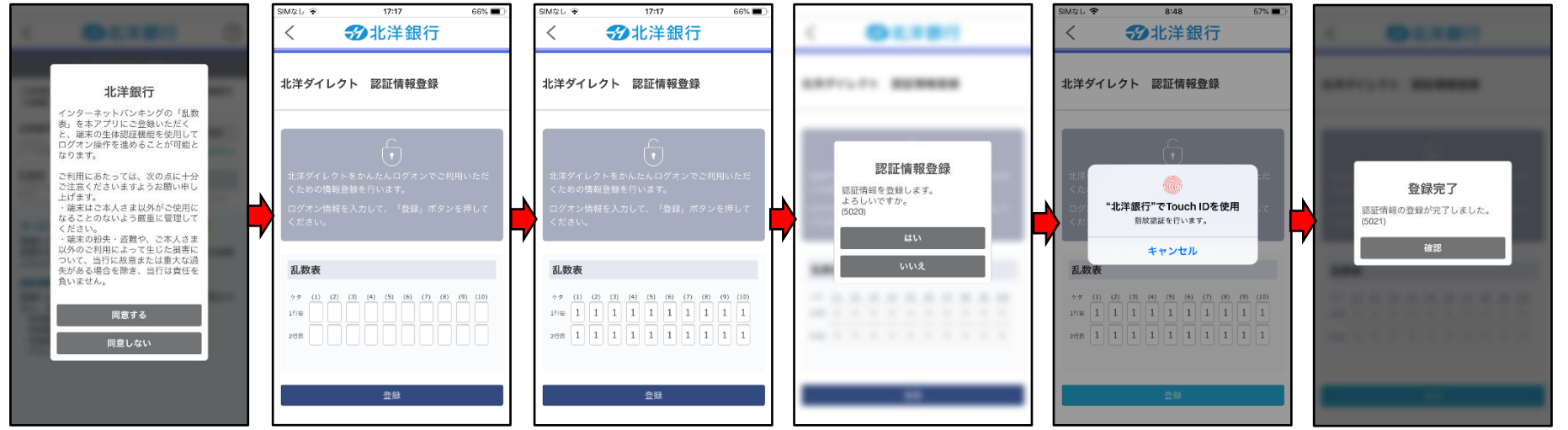

## 1回で認証できなかった場合

| -                                                                                                    | Տ₩ঽ₺ ३ 17:17 66% ■)                                                                                                    | SIM&L * 17:17 66% ■)<br>< <b>ジ</b> 北洋銀行                                                                                                    | < 04.880                                                                      | SIMなL ♥ 8:48 57% ■.<br>< ジル洋銀行                                                                                                    | SM&L ◆ 8:47 57%                                                                                                    |                                         |
|----------------------------------------------------------------------------------------------------|----------------------------------------------------------------------------------------------------|----------------------------------------------------------------------------------------------------|-------------------------------------------------------------------------------|----------------------------------------------------------------------------------------------------|----------------------------------------------------------------------------------------------------|-----------------------------------------|
| 北洋銀行                                                                                                    | 北洋ダイレクト 認証情報登録                                                                                                    | 北洋ダイレクト 認証情報登録                                                                                                    |                                                                               | 北洋ダイレクト 認証情報登録                                                                                                    | 北洋ダイレクト 認証情報登録                                                                                                    |                                         |
| インターネットバンキングの「乱教<br>表」を本アプリにご登録いただく<br>と、端末の女体認証機器を使用して<br>ログオン操作を進めることが可能と<br>なります。<br>こ利用にあたっては、次の点に十分<br>ご注意くださいますようお聞い申し<br>上げます。<br>・端末はこ本人さま以外がご使用に<br>なることのないよう確認して<br>ください。<br>・端本の初刊によって生じた異常に<br>以外のごり描によって生じた異常に | ・<br>北洋ダイレクトをかんたんログオンでご利用いただ<br>くための情報登録を行います。<br>ログオン情報を入力して、「登録」ボタンを押して<br>ください。                                                                                                    | ・<br>北澤ダイレクトをかんたんログオンでご利用いただ<br>くための情報登録を行います。<br>ログオン情報を入力して、「登録」ボタンを押して<br>ください。                                                                                                    | <b>認証情報登録</b><br><sup>認証情報を登録しまず。<br/>よるしいですか。<br/>(5020)<br/><b>ない</b></sup> | 北洋<br>(た<br>ででTouch IDを使用<br>気気器を行います。<br>キャンセル                                                                                                    | ・<br>・<br>・<br>・<br>・<br>・<br>・<br>・<br>・<br>・<br>・<br>・<br>・<br>・                                                                                                    | 登録完了<br>認証情報の登録が完了しました。<br>(5021)<br>崔認 |
| ういい、当けに成長または豊大な湖<br>交がある場合を開き、当行は責任を<br>良いません。<br>同意する<br>同意しない                                                                                                    | 乱数表<br>277 (1) (2) (3) (4) (5) (6) (7) (8) (9) (10)<br>11日 (11日 (11日))<br>27月 (11日) (11日)<br>27月 (11日) (11日)<br>二日 (11日) (11日)<br>二日 (11日) (11日) (11日)<br>二日 (11日) (11日) (11日) (11日)<br>二日 (11日) (11日) (11日) (11日) (11日) (11日)<br>二日 (11日) (11日) (11H) (11H) (11 | Attype         (1)         (7)         (1)         (7)         (1)         (1)         (1)         (1)         (1)         (1)         (1)         (1)         (1)         (1)         (1)         (1)         (1)         (1)         (1)         (1)         (1)         (1)         (1)         (1)         (1)         (1)         (1)         (1)         (1)         (1)         (1)         (1)         (1)         (1)         (1)         (1)         (1)         (1)         (1)         (1)         (1)         (1)         (1)         (1)         (1)         (1)         (1)         (1)         (1)         (1)         (1)         (1)         (1)         (1)         (1)         (1)         (1)         (1)         (1)         (1)         (1)         (1)         (1)         (1)         (1)         (1)         (1)         (1)         (1)         (1)         (1)         (1)         (1)         (1)         (1)         (1)         (1)         (1)         (1)         (1)         (1)         (1)         (1)         (1)         (1)         (1)         (1)         (1)         (1)         (1)         (1)         (1)         (1)         (1) <th(1)< th=""> <th(1)< t<="" th=""><th>11112</th><th>3.000           77         01         02         03         44         53         69         07         69         010           101         1         1         1         1         1         1         1         1         1         1         1         1         1         1         1         1         1         1         1         1         1         1         1         1         1         1         1         1         1         1         1         1         1         1         1         1         1         1         1         1         1         1         1         1         1         1         1         1         1         1         1         1         1         1         1         1         1         1         1         1         1         1         1         1         1         1         1         1         1         1         1         1         1         1         1         1         1         1         1         1         1         1         1         1         1         1         1         1         1         1         1         1</th><th>Alxix           ??         10         12         07         60         67         60         67         60         71         10         11         1         1         1         1         1         1         1         1         1         1         1         1         1         1         1         1         1         1         1         1         1         1         1         1         1         1         1         1         1         1         1         1         1         1         1         1         1         1         1         1         1         1         1         1         1         1         1         1         1         1         1         1         1         1         1         1         1         1         1         1         1         1         1         1         1         1         1         1         1         1         1         1         1         1         1         1         1         1         1         1         1         1         1         1         1         1         1         1         1         1         1         1</th><th></th></th(1)<></th(1)<> | 11112                                                                         | 3.000           77         01         02         03         44         53         69         07         69         010           101         1         1         1         1         1         1         1         1         1         1         1         1         1         1         1         1         1         1         1         1         1         1         1         1         1         1         1         1         1         1         1         1         1         1         1         1         1         1         1         1         1         1         1         1         1         1         1         1         1         1         1         1         1         1         1         1         1         1         1         1         1         1         1         1         1         1         1         1         1         1         1         1         1         1         1         1         1         1         1         1         1         1         1         1         1         1         1         1         1         1         1         1 | Alxix           ??         10         12         07         60         67         60         67         60         71         10         11         1         1         1         1         1         1         1         1         1         1         1         1         1         1         1         1         1         1         1         1         1         1         1         1         1         1         1         1         1         1         1         1         1         1         1         1         1         1         1         1         1         1         1         1         1         1         1         1         1         1         1         1         1         1         1         1         1         1         1         1         1         1         1         1         1         1         1         1         1         1         1         1         1         1         1         1         1         1         1         1         1         1         1         1         1         1         1         1         1         1         1         1 |                                         |

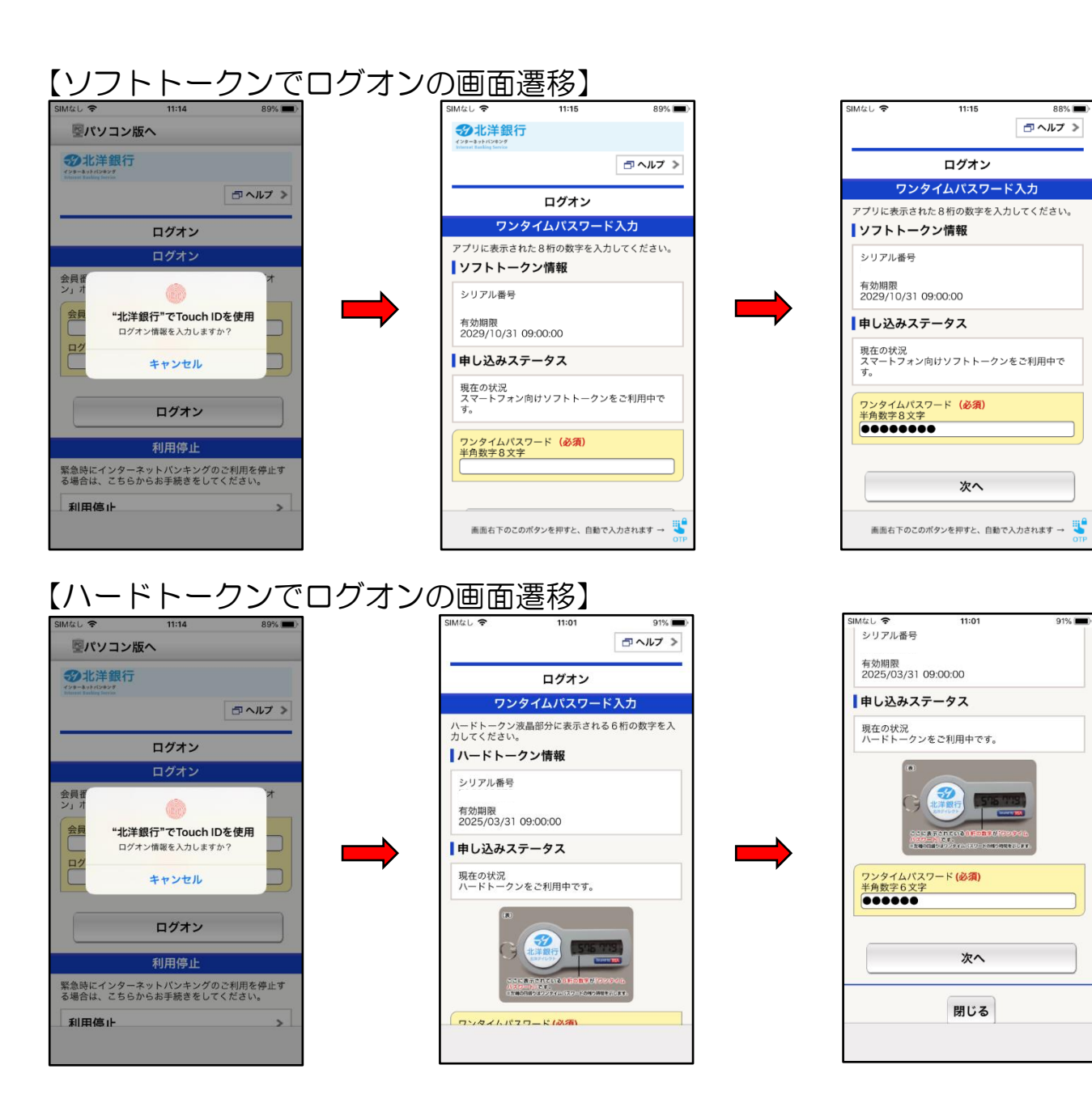

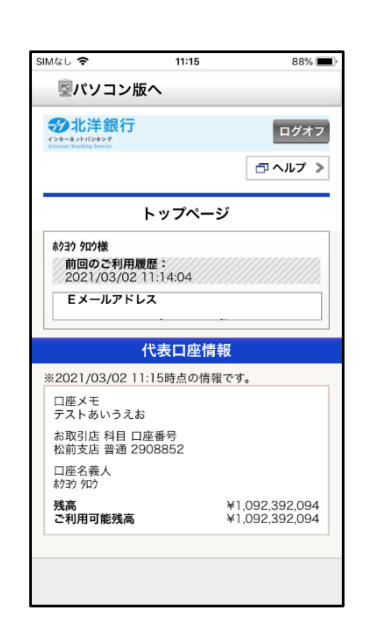

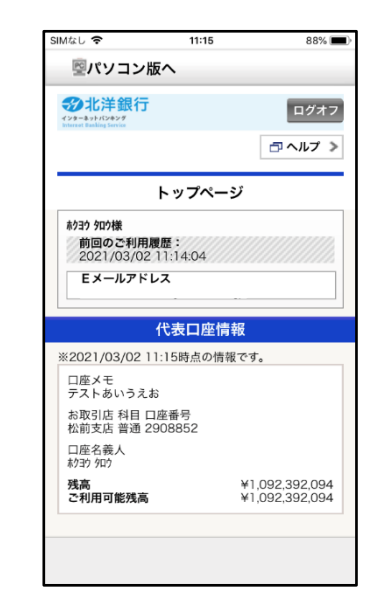